■WEB 振替システムマニュアル

目次

WEB 振替システム概要・・・・・・・・・・・・・・・・・・・・・・・・・・・・・・・ 1 ページ WEB 振替システムマニュアル【パソコン版】・・・・・・・・・・・・・・・・・2~7 ページ WEB 振替システムマニュアル【携帯・スマートフォン版】・・・ 8~12 ページ

【WEB 振替システム概要】 WEB 振替システムでは、主に以下のメニューがご利用いただけます

【1】受講カレンダー

ログイン会員の出席予定がカレンダーに表示されます。(終了したクラスは表示されません) 出席予定の確認や振替の登録を行うことができます。その他カレンダーには、休講日やイベント 情報なども表示されます。

【2】空き状況検索

定員に空きのあるコースの開講予定をカレンダーに表示します。 空きのある開講予定の確認や、振替の登録を行うことができます。

【3】会員情報

ログイン会員のサービス利用情報が表示され、メールアドレス・パスワード・メールでのお知らせ 配信の有無の編集を行うことができます。

【4】振替料金表

振替料金が発生することはありませんので、使用しません。

【5】お問い合わせ先

お問い合わせ先が表示されます。

■ログイン

①右記 URL ヘアクセスします。
 <u>http://www.nas-club.co.jp/furikae/</u>
 ②振替予約システムが起動し、ログイン画面が表示されます。

| 会員番号をお持ちの方はこちら                  |  |
|---------------------------------|--|
| 会員番号(半角)                        |  |
| パスワード                           |  |
|                                 |  |
| <ul> <li>次回から入力を省略する</li> </ul> |  |
|                                 |  |
| ♥初めてのご利用の方はこちら                  |  |
| <u>※パスワードを忘れた方はこちら</u>          |  |

③サービスの利用登録がまだされておりませんので、『初めての方はこちら』をクリックします。 ④利用規約の確認画面が表示されますので、『同意』していただくと初期登録画面へ移動します。 ⑤利用者情報の登録を行い、『登録』ボタンをクリックすると、登録完了となり、ログイン画面へ戻り ます(※の項目は全て入力をお願い致します)。

※「お知らせの配信」は、休講情報等、緊急時等にも配信されますので、できるだけ「配信する」 をお選びください。

| 利用規約                                                                                                    | 初期登録                                          |
|----------------------------------------------------------------------------------------------------|-----------------------------------------------|
| 本集切は、社会が運営する「知知サイト会」を通じて、以下に定める会員に対して提供する<br>ケービンについての利用品を意定のあらのです。<br>本集取に同意し、消除発展を行い、その原料によった認証を受けた方に良り、キケービスの                                               | 利用情報を登録します<br>「●」の印の清目は必ず入力して下さい。             |
| 播除を受けられるものとします。<br>定義<br>本規約について使用する用語の定義は、以下の達りとします。                                                                                                    | ※会員勝考<br>※お客様の発行済み10です                        |
| <ul> <li>「弊社」 社名</li> <li>「水丁レビス」 『WIEDサイト名』を通じて提供される値積サービス</li> <li>「ホサイト」 ウェブサイト 別におけイト名』 (WIEDサイト IDエン)</li> <li>(サービフ 10日高泉道 エ、米 サービアの利用 電気調子本)</li> </ul> | ■メールアドレス 単パスワードの再発行に必要ですので間違いのないよう<br>入力して下さい |
| ・「抗調査値」「サービス利潤希望書が未満的に同意し、本規約及び弊社が定める方法により、<br>本サービスの提供を申し込むこと<br>「利用会員」 本サービスの提供を希望し、本規約に同意の上、会員登録した者のうち、弊社が                                                  | ■ 生年月日 × 年 × 月 × 日<br>※入会時にご記入預いた誕生日          |
| へ転送しる。<br>・「登録権御」 初期登録や本サービスの提供を受ける目的で、利用会員が弊社に提供した一切の<br>(種類のごと<br>・「個人体欄」 特定の個人を撮影できる体質                                                                      | サービスこの利用<br>パスワード 半5桁から20桁の半角美数を設定して下さい       |
| <ul> <li>・ 認証権報」 登録情報のうち、弊社が利用会員からの接続を認証するために必要な情報で、IDや<br/>パスワードのこと</li> <li>免害事項</li> </ul>                                                                  | ステレート電話 キャンピーセダ最初から人力して下さい                    |
| NAVE 000ABCE+11. UTAINCENEAL SUBSCRIPTEL-L +1. UTITEAL                                                                                                    | ************************************          |

⑥振替予約システムヘログインすると、画面左側にサイドメニューが表示されますので、

| 2010/05/13 (木)                                       |   | 表示部門:<br><u> *=ス ×</u> | 2010\$                   | E <b>05月度</b> (2010         | 1/05/01 - 201 | 振替残<br>10/05/31) | T上級夜:3回 | 月7:12:2回 |
|------------------------------------------------------|---|------------------------|--------------------------|-----------------------------|---------------|------------------|---------|----------|
| 受講カレンター                                              |   | <<前月                   | 1                        | 2                           | 010年 5月       | MAY              |         | 次月>>     |
| 空さ状況検索                                               |   | SUN                    | MON                      | TUE                         | TED           | THU              | FRI     | SAT      |
| 会員情報                                                 |   |                        |                          |                             |               |                  |         | 1°.      |
| ₿ 报誓料金表                                              | J |                        |                          |                             |               |                  |         |          |
| 1007011                                              | 1 | 2                      | 3                        | 1                           | s             | 6                | 7       | 8        |
| 受講予定7(3)<br>(音)… 通常の予定で<br>す。                        |   | 3                      | 10                       | n                           | 12            | 13               | 14      | 15       |
| 済みです。<br>済みです。<br>済ゆ… 557の理由に<br>よる稲替で<br>す。         |   | 16                     | 17<br>(書) 12:00 -<br>月元3 | 18<br>(重) 18:00 - T<br>上級7度 | 19            | 20               | 21      | 22       |
| る振聲です。<br>休心…私用でのお休<br>みです。<br>休心…うり」の理由に            |   | 23                     | 24                       | 25<br>(49-) 18-08 - T       | 26            | 27               | 28      | 29       |
| よるお休みで<br>す。<br>休心… 代議指替によ<br>るお休みで<br>す。            |   |                        | Ariz                     | LARIE                       |               |                  |         |          |
| 待0… 私用でのキャ<br>ンセル待ちで<br>す。<br>待0… 257*の理由に<br>とるキャンセ |   | 30                     | 31                       |                             |               |                  |         |          |
| ル待ちです。<br>待ゆ… 代講振智によ                                 |   | スクールか                  | らのお知らせ                   |                             |               |                  |         |          |

こちらよりご希望のメニューへお進みください。

【1】受講カレンダー

ログイン会員の出席予定が表示されます。カレンダーには出席予定の他、休館日、イベント情報が表示されます。受講カレンダーの出席予定をクリックすると受講予定の詳細表示や、お休み、振替のお 手続きを行うことができます。

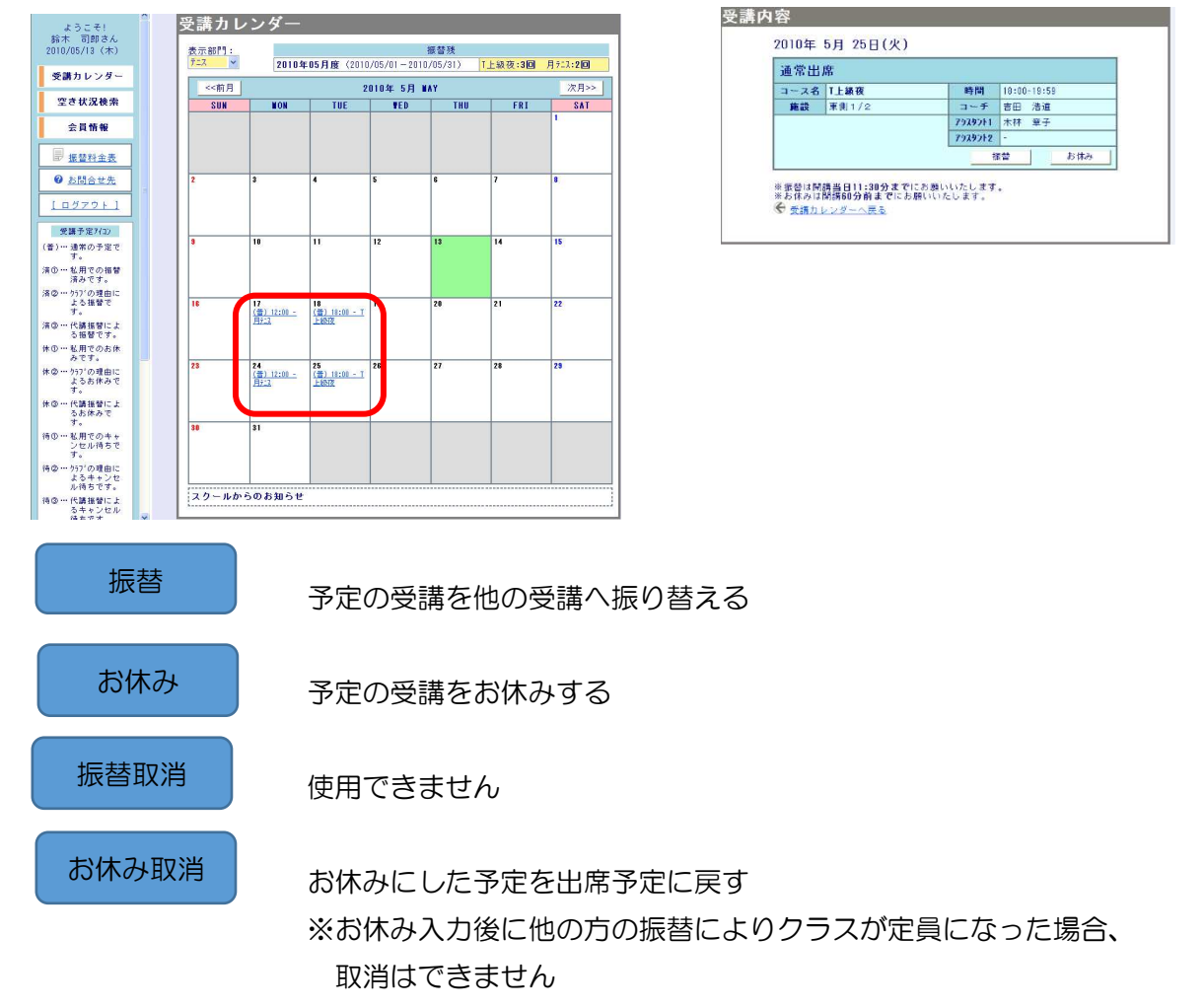

■振替手順(受講クラスから振替先を検索し、振替する場合)

①受講内容画面にて『振替』ボタンをクリックします。

②空き状況検索画面が表示されますので、振替先のコースをクリックします。

③コースの空き状況内容が表示されますので、『振替』ボタンをクリックします。

④確認画面が表示されますので、内容を確認の上、『実行』ボタンをクリックすると、振替完了です。

| コース名 | T中級夜      | 時間      | 18:00-19:00 |
|------|-----------|---------|-------------|
| 施設   | 西側1/2     | コーチ     | 友田 麻紀子      |
| 定員空き | 1名(定員 8名) | 7929211 | 井上 なお美      |
|      |           | 7929212 | -           |
|      |           |         | 振替          |

| コース名                | T上級夜                           | 時間                    | 18:00 - 19:59                     |
|---------------------|--------------------------------|-----------------------|-----------------------------------|
| 施設                  | 果側1/2                          | コーナ<br>7978061        | 吉田 活道                             |
|                     |                                | 7939212               | -                                 |
| 2010年               | <u> て 5月26日(水)</u>             | ን                     |                                   |
| 2010年               | レ<br>5月26日(水)                  |                       | 19-00 - 10-00                     |
| 2010年<br>コース名<br>施設 | レ<br>5月26日(水)<br>1中級夜<br>西側1/2 | <b>子</b><br>時間<br>コーチ | 18:00 - 19:00<br>友田 麻紀子           |
| 2010年<br>コース名<br>施設 | レ5月26日(水)<br>1中級夜<br>西側1/2     | 時間<br>コーチ<br>ア9スタント1  | 18:00 - 19:00<br>友田 麻紀子<br>井上 なお美 |

【2】空き状況検索

定員に空きのあるコースの開講予定をカレンダーに表示します。空きのある開講予定の確認や、振替の 登録を行うことができます。

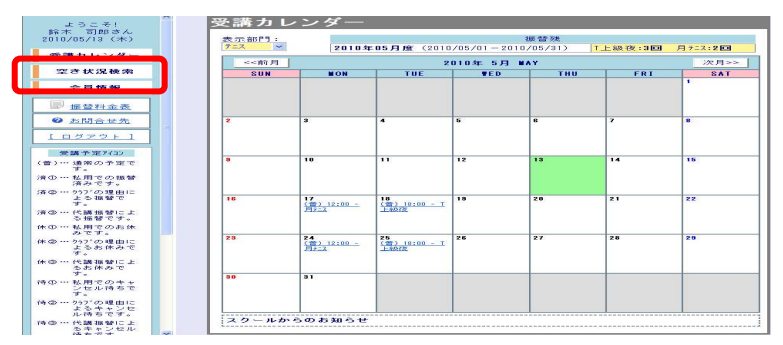

『空き状況検索』をクリック、又は受講カレンダーにて振替元コースを選択した後、『振替』ボタンを クリックすると、空き状況検索が表示されます。

※空き開講予定……空き状況内容が表示されます
※既に終了した開講予定、空きのない開講予定は表示されません
※振替先として有効な期間の開講コースのみが表示されます
※設定に応じたクラスのみが表示されます
※振替元コースより振替レベルの高いコースは表示されません

○受講カレンダーにて既に振替元コースを選択している場合は、画面上部に振替元コースの内容が 表示されます。

| 空き状 | 況内容      |                        |         |             | _ |  |  |  |  |
|-----|----------|------------------------|---------|-------------|---|--|--|--|--|
|     | ■振替元 21  | D10/05/25 18:00 T上級夜 の | 振替先を検   | 索してください。    |   |  |  |  |  |
|     | 2010年 5月 | 月 26日(水)               |         |             |   |  |  |  |  |
|     | コース名     | T中級夜                   | 時間      | 18:00-19:00 |   |  |  |  |  |
|     | 施設       | 西側1/2                  | コーチ     | 友田 麻紀子      |   |  |  |  |  |
|     | 定員空ぎ     | 1名 (定員 8名)             | アシスタント1 | 井上 なお美      |   |  |  |  |  |
|     |          |                        | アシスタント2 | -           |   |  |  |  |  |
|     |          |                        |         | 振替          |   |  |  |  |  |
|     |          |                        |         |             |   |  |  |  |  |
|     | ▶        |                        |         |             |   |  |  |  |  |
|     |          | <u> 検索へ戻る</u>          |         |             |   |  |  |  |  |

※1表示月の月度の期間が表示されます。

- ※2『前月』『次月』ボタンで、表示月を切り替えることができます。
- ※3 スクールからのお知らせが表示されます。

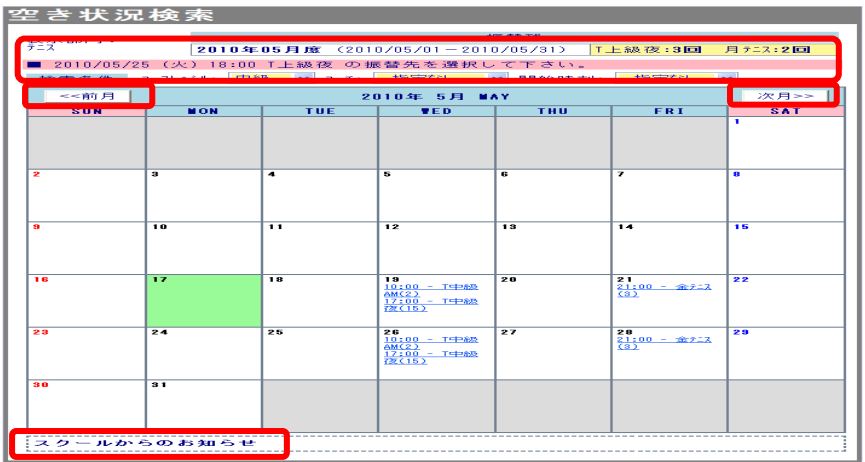

■振替手順(空き状況から振替を行う場合)

《受講カレンダーにて既に振替元コースを選択している場合》

①空き状況内容画面にて『振替』ボタンをクリックすると空き開講予定の詳細が表示されます。 ②確認画面が表示されますので、内容を確認の上、『実行』ボタンをクリックすると振替完了です。

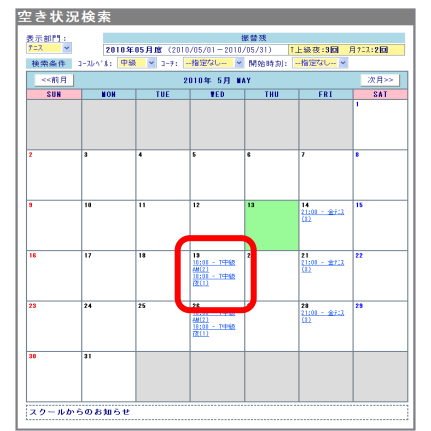

| コース名 | T中級夜       | 時間      | 18:00-19:00 |  |  |  |
|------|------------|---------|-------------|--|--|--|
| 施設   | 西側1/2      | コーチ     | 友田 麻紀子      |  |  |  |
| 定員空き | 1名 (定員 8名) | 7929211 | 井上 なお美      |  |  |  |
|      |            | 7929212 | -           |  |  |  |
| 振音   |            |         |             |  |  |  |

キャンセル実行

《振替元コースをまだ選択していない場合》

①空き状況画面にて『振替』ボタンをクリックします。

②振替元一覧画面が表示されますので、振替元とするコースの『選択』ボタンをクリックします。 ③確認画面が表示されますので、内容を確認の上、『実行』ボタンをクリックすると振替完了です。

|                                                                                                    |                    |                       |                                                |              | ofer all offi |                  |              |  |
|----------------------------------------------------------------------------------------------------|--------------------|-----------------------|------------------------------------------------|--------------|---------------|------------------|--------------|--|
| ł                                                                                                    | 7-1 M              | 26164                 | . nn J1 m (2001                                | 1/00/01 = 20 | 110/05/415    | 1 11 45 20 14 10 | 1 .19 . 1.91 |  |
|                                                                                                    | BUN                | NON                   | THE                                            | *LD          | 100           | 1.01             | 14           |  |
|                                                                                                    |                    |                       |                                                |              |               |                  |              |  |
|                                                                                                    |                    |                       |                                                | 1.1          |               |                  |              |  |
| 1                                                                                                    |                    |                       | 100                                            | 10 A         | •             | 1                |              |  |
|                                                                                                    |                    | 10                    |                                                | 12           | 10            | 14               | .18          |  |
|                                                                                                    |                    |                       |                                                |              |               |                  |              |  |
| 16                                                                                                    |                    | 17                    | Cor Marina - T                                 |              | 7             |                  |              |  |
|                                                                                                    |                    | 1000                  |                                                |              |               |                  |              |  |
| 23                                                                                                    |                    | 24                    | 28                                             | 26           | ,             | -                | 28           |  |
|                                                                                                    |                    | COD. Ltrmt            | the bar of the little with the little with the |              |               |                  |              |  |
|                                                                                                    |                    | 20-2                  | -Linesets                                      |              |               |                  |              |  |
|                                                                                                    | 88<br>4 (2 - 86 fm | S. C. M. As der C. 19 |                                                |              |               |                  |              |  |
|                                                                                                    | а<br>х 0 – ан Уг   | 5 00 Jugo C. 19       |                                                |              |               |                  |              |  |
| - Average - Average - Aver | а<br>х () — нь бт  | COLUMN                |                                                |              |               |                  |              |  |
| (here)                                                                                                    | 1 U - 40 S         | Call Line -           |                                                |              |               |                  |              |  |

| - | <b>5</b> | - |  |
|---|----------|---|--|

# ■振替元一覧表示

振替可能な出席予定を一覧で表示します。振替元コースを選択し、振替処理を行うことができます。 空き状況検索にて空き開講予定を選択⇒空き状況内容にて『振替』ボタンをクリックすると、振替元 コースを選択していない場合は、振替元一覧が表示されます。

| 振替元                                  | ;一覧                                 |                                  |                                           |                      |                      |                                      |
|--------------------------------------|-------------------------------------|----------------------------------|-------------------------------------------|----------------------|----------------------|--------------------------------------|
| 2010/                                | 05/26 18:0                          | 0 T中級                            | 夜に振替え                                     | えます。                 |                      |                                      |
|                                      |                                     |                                  | 振替残                                       |                      |                      |                                      |
| 2010年0<br>2010年0<br>2010年0<br>2010年0 | 4月度(2010/<br>5月度(2010/<br>6月度(2010/ | '04/01 —<br>'05/01 —<br>'06/01 — | 2010/04/30)<br>2010/05/31)<br>2010/06/30) | T上級在<br>T上級在<br>T上級在 | 友:2回<br>友:3回<br>友:3回 | 月 テニス <b>:2回</b><br>月 テニス <b>:2回</b> |
| ※一覧か                                 | ら振替える受け                             | 溝を一つ                             | 遠んで下さい                                    | .s.                  |                      |                                      |
|                                      | 日付                                  |                                  | 受講内容                                      | 時間                   | □ — ÷                | £                                    |
| 選択                                   | 05/25(火)                            | (善)                              | T上級夜                                      | 18:00                | 吉田                   | 浩道                                   |
| 選択                                   | 06/01(火)                            | (誉)                              | T上級夜                                      | 18:00                | 吉田                   | 浩道                                   |
| ·躁 非尺                                | 06/07(月)                            | 休①                               | 月テニス                                      | 12:00                | 木村                   | 明日香                                  |
| 選択                                   | 06/08(火)                            | (善)                              | T上級夜                                      | 18:00                | 吉田                   | 浩道                                   |
| 選択                                   | 06/14(月)                            | (誉)                              | 月テニス                                      | 12:00                | 木村                   | 明日香                                  |
| 選択                                   | 06/15(火)                            | (善)                              | T上級夜                                      | 18:00                | 吉田                   | 浩道                                   |
| 選択                                   | 06/21(月)                            | (善)                              | 月テニス                                      | 12:00                | 木村                   | 明日香                                  |
| 選択                                   | 06/22(火)                            | (普)                              | T上級夜                                      | 18:00                | 吉田                   | 浩道                                   |
| 選択                                   | 06/28(月)                            | (善)                              | 月テニス                                      | 12:00                | 木村                   | 明日香                                  |
| ※ 振替は                                | <b>朔講当日 11:</b>                     | 30 まて                            | 別こお願いい                                    | たします                 | •                    |                                      |

# ■振替手順

①振替元とする出席予定の『選択』をクリックします。

②確認画面が表示されますので、内容を確認の上、『実行』ボタンをクリックすると振替完了です。

| も通確認  | 確認                                  |           |               |  |  |  |
|-------|-------------------------------------|-----------|---------------|--|--|--|
| 振替確認  |                                     |           |               |  |  |  |
| 通常出历  | 通常出席 2010年05月25日(火)                 |           |               |  |  |  |
| コース名  | T上級夜                                | 時間        | 18:00 - 19:59 |  |  |  |
| 施設    | 東側1/2                               | コーチ       | 吉田 浩道         |  |  |  |
|       |                                     | アシスタント1   | 木林 章子         |  |  |  |
|       |                                     | アシスタント2   | -             |  |  |  |
| 2010年 | 05月26日(水)                           | 05.89     | 10.00 - 10.00 |  |  |  |
| コース名  |                                     | 0+101<br> | 18:00 - 19:00 |  |  |  |
| Je ux | Elixi 172                           | 7929211   | 井上 なお美        |  |  |  |
|       |                                     | アシスタント2   | -             |  |  |  |
|       | この内容で予定を振り替えます。よろしいですか?<br>キャンセル 実行 |           |               |  |  |  |

【3】会員情報

 ①画面左側 共通メニューの『会員情報』をクリックすると、ログイン会員の利用情報が表示されます。
 ②『編集』をクリックし、各項目(メールアドレス・パスワード(非表示)・メール配信の有無)を 編集後、『登録』ボタンをクリックしてください。

| ようこそ!<br>鈴木 司郎さん                         | 会員情報                                                                               |
|------------------------------------------|------------------------------------------------------------------------------------|
| 2010/05/13 (木)                           | 村上 次郎さんの会員情報                                                                       |
| 受講カレンダー                                  | サービス利用情報                                                                           |
| 空き状況検索                                   | メールアドレス XXXXXeXXXXX.XX.jp                                                          |
| A 2 45 49                                | パスワード (非表示)                                                                        |
| 云貝頂報                                     | メールでのお知らせ 配信する                                                                     |
| ■ 振替料金表                                  |                                                                                    |
| Ø <u>お問合せ先</u>                           |                                                                                    |
| <u>[ ログアウト]</u>                          | 会員情報編集                                                                             |
| 受講予定7/1)                                 |                                                                                    |
| (普)…通常の予定で<br>す。                         | 村上 次郎さんの会員情報                                                                       |
| 済① … 私用での振替<br>済みです。                     | ※変更項目を編集し、変更ボタンを押して下さい                                                             |
| 済②… ウラブの理由に<br>よる振替で<br>す。               | 「※」の印の項目は必ず入力して下さい。                                                                |
| 済③ … 代講振替によ<br>る振替です。                    | サービス利用情報                                                                           |
| 休①… 私用でのお休<br>みです。                       | ★メールアドレス XXXXX@XXXXX jp (半角英数)                                                     |
| 休② ··· ウラブの理由に<br>よるお休みで<br>す。           | ・・・・・・・・・・・・・・・・・・・・・・・・・・・・・・・・・・・・                                               |
| 休③ … 代講振替によ<br>るお休みで<br>す。               | *パスワード<br>(確認)<br>(半角英数5文字から20文字)                                                  |
| 待① … 私用でのキャ<br>ンセル待ちで                    | ※ハスワートを変更しないとさば、空傷のままで結構です。                                                        |
| す。<br>待② *** ウラブの理由に<br>よるキャンセ<br>ル待ちです。 | ※会員様ご本人確認のための大切な情報となりますので、<br>他人に知られないようご注意ください。<br>※生年月日や電話番号など、推測されやすい数字はお避け下さい。 |
| 待③… 代講振替によ<br>るキャンセル                     | v                                                                                  |
|                                          | クラブの案内をメールにてお送りいたしております。<br>メールでの配信希望について、下記からお選び下さい。<br>○配信しない<br>◎配信する           |
|                                          |                                                                                    |

# 【携帯・スマートフォン版】

■ログイン

①右記 URL ヘアクセスします。 <u>http://www.nas-club.co.jp/furikae/</u>
 ②振替予約システムが起動し、ログイン画面が表示されます。

※利用登録済みの場合は、会員番号とパスワードを入力し、『ログイン』

ボタンをクリックします

③初期登録がされていない場合は、『初期登録』をクリックします。

| iモード HTML ブラウザ                                         |   |
|--------------------------------------------------------|---|
| <ul> <li>□□ 11 ■<br/>振替予約システム</li> <li>基本認証</li> </ul> | 4 |
| 会員番号(半角)<br>123456789<br>パスワード                         |   |
| aaaaaaaa<br>ログイン                                       |   |
| ■初期登録<br>※パスワード再設定                                     |   |
| ver1.00.001                                            |   |
|                                                        |   |
|                                                        |   |
|                                                        |   |

| 期豆球』 をクリ                                                                                        | シクし |
|-------------------------------------------------------------------------------------------------|-----|
| モード HTML ブラウザ                                                                                   |     |
| <ul> <li>         ✓     </li> <li>         振替予約システム     </li> <li>         初期登録     </li> </ul> | 4   |
| 会員番号(半角)                                                                                        |     |
| メールアドレス                                                                                         |     |
| 生年月日<br>(例:19780804)                                                                            |     |
| パスワード                                                                                           |     |
| パスワード(確認)                                                                                       |     |
| <br>お知らせ配信<br>・配信する<br>・配信しない                                                                   |     |
| 登録                                                                                              |     |
| <u>←戻る</u>                                                                                      |     |
|                                                                                                 |     |

| FE-F HTML 75                                                                                                    | ĊΨ                                                                                                    |
|----------------------------------------------------------------------------------------------------|----------------------------------------------------------------------------------------------------|
| <ul> <li>振替予約シ</li> <li>利用規約</li> </ul>                                                                                                  | ステム                                                                                                    |
| ★サンプル                                                                                                    |                                                                                                    |
| 本サるサめ本、方提に入ったので同弊、<br>おいてので同弊、<br>ける、こので同弊、<br>ける、<br>ないでので同弊、<br>ける、<br>ないでのでの。<br>ない、<br>ない、<br>ない、<br>ない、<br>ない、<br>ない、<br>ない、<br>ない、 | 社名が運営する『WEB<br>を通じて、以下に定め<br>して提供の利用条件を定<br>、して、しる<br>つい、この期登録を行い<br>による認証を受けた<br>本サービスの<br>られるものとします。 |
| 定<br>本<br>規約に                                                                                                    | ついて使用する用語の<br>下の通りとします。<br>」 社名 『WEBサイ<br>じて提供される情報サ<br>イト」 ウェブサイト<br>ト名』 (WEBサイトURL                   |

④利用規約の確認画面が表示されますので、ご確認いただき、『同意する』ボタンをクリックすると
 ⑤初期登録画面が表示されます。『同意しない』ボタンをクリックするとログイン画面に戻ります。
 ⑥初期登録として、以下の項目を設定し、『登録』ボタンをクリックします。

会員番号・メールアドレス・生年月日・サービスご利用パスワード・お知らせの配信

※「お知らせの配信」は、休講情報等、緊急時等にも配信されますので、できるだけ「配信する」を お選びください。

⑦登録完了後、ログイン画面に戻りますので、再度ログインします。

『戻る』をクリックした場合、設定内容は更新されないままログイン画面に戻ります。

※パスワードを忘れてしまった場合は、『パスワード再設定』をクリックします

一旦、登録を削除した後、初期登録から再設定となります

※ログインページにて、『次回から入力を省略する』にチェックを入れると、次回ログイン時予め 会員番号とパスワードが入力された状態となり、入力を省くことができます

## ■共通メニュー

ログインすると共通メニューが表示されます。

- 【1】 受講カレンダー ログイン会員の受講カレンダーが表示されます
- 【2】 空き状況検索 空き状況検索画面が表示されます
- 【3】 会員情報 ログイン会員の会員情報画面が表示されます
- 【4】 クラブからのお知らせ クラブからのお知らせが表示されます
- 【5】 振替料金案内 振替料金は発生しませんので、使用しません
- 【6】 お問い合わせ先 お問い合せ先が表示されます

【1】 受講カレンダー

ログイン会員の受講カレンダーを表示します。出席予定の確認や、振替の登録を行うことができます。

| iモード HTML ブラウザ                                                              |   |
|-----------------------------------------------------------------------------|---|
| <ul> <li>100 mil <sup>●</sup></li> <li>振替予約システム</li> <li>受講カレンダー</li> </ul> | 4 |
| 表示部門<br>〒二ス • 表示                                                            |   |
| 05/18(火)<br><u>休① 18:00 T上級夜</u>                                            |   |
| 06/01(火)<br><u>(普) 18:00 T上級夜</u>                                           |   |
| 06/02(水)<br>(普) 10:00 テストコース<br>済① 18:00 T中級夜                               |   |
| 06/08(火)<br><u>(普) 18:00 T上級夜</u>                                           |   |
| 1-5/11件中<br>>>次頁                                                            |   |
| <u>←トッフ°へ</u>                                                               |   |

『受講カレンダー』の出席予定をクリックすると、受講予定の詳細内容が表示されます。
※終了した予定は表示されません。予定コースを振替える・お休みをするなどの処理が可能です

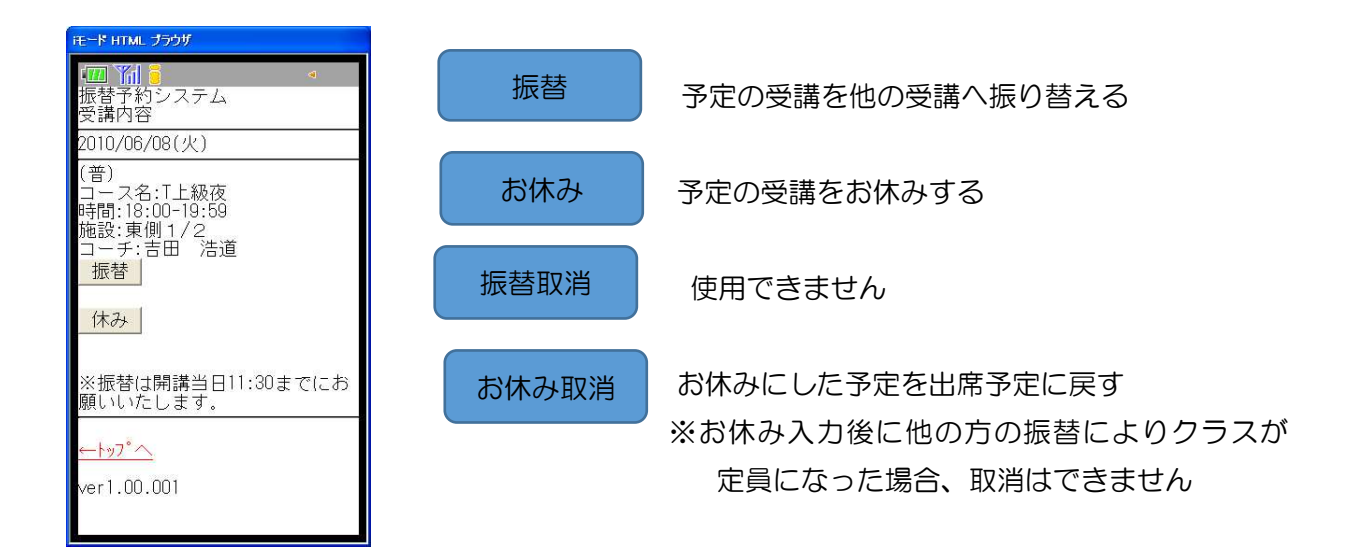

■振替手順

①受講内容画面にて『振替』ボタンをクリックします。

②空き状況検索画面が表示されますので、振替先のコースの検索条件を指定し、『検索』ボタンを クリックします。

③検索条件に合ったコースが表示されますので、コース下の『振替』ボタンをクリックするか、コース をクリックして表示されるコースのないよう画面にて『振替』ボタンをクリックします。

確認画面が表示されますので、内容を確認の上、『はい』ボタンをクリックすると振替完了です。

【2】 空き状況検索

空きのある開講予定を検索することができます。空きのある開講予定の確認や振替の登録を行うことが できます。

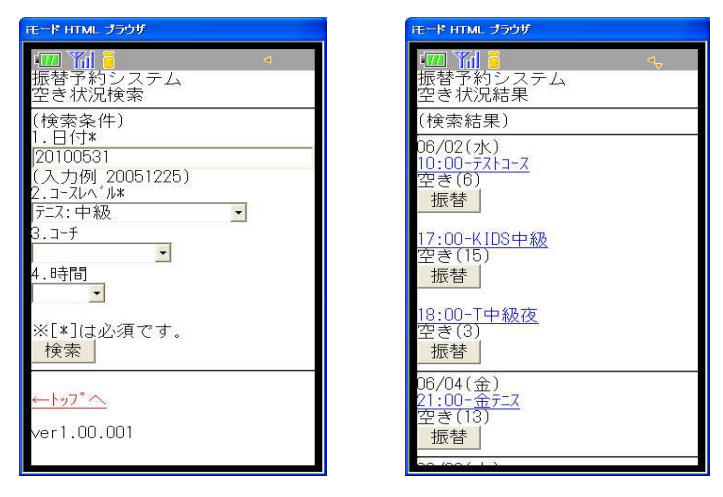

①『空き状況検索』ボタンをクリック、または受講カレンダーにて振替元コースを選択した後、『振

替』ボタンをクリックすると、空き状況検索が表示されます。
※空き開講予定……空き状況内容が表示されます
※既に終了した開講予定、空きのない開講予定は表示されません
※振替先として有効な期間の開講コースのみが表示されます
※設定に応じたクラスのみが表示されます
※振替元コースより振替レベルの高いコースは表示されません

②空き開講予定コースをクリックすると、空き状況内容が表示されます。

空き開講予定コースの下の『振替』ボタンをクリックすると、振替元一覧画面が表示され、コースを 選択し、振替を行うことができます。

■空き状況内容

空き状況検索にて、空き開講予定コースをクリックすると、空き開講予定の詳細内容が表示されます。 空きのある開講予定への振替を行うことができます。受講カレンダーにて既に振替元コースを選択 している場合には、画面上部に振替元コースの内容が表示されます。

| iモード HTML ブラウザ                                           | モード HTML プラウザ                                          |
|----------------------------------------------------------|--------------------------------------------------------|
| (四) 前) ● ● ● ● ● ● ● ● ● ● ● ● ● ● ● ● ● ●               | ▲四 新<br>振替予約システム<br>空き状況内容                             |
| 2010/06/02(水)<br>コース名:テストコース<br>時間:10:00-11:00<br>焼む:悪毛田 | [振替元]<br>2010/06/08(火)<br>18:00-T上級夜                   |
| 加設:惑:話田 浩道<br>空き:6名(定員 20名)<br>振替→                       | 2010/05/31(月)<br>コース名:スイムA<br>時間:09:05-09:30<br>施設:プール |
| ※振替は開講当日11:30までにお<br>願いいたします。                            | コーチ:吉田 浩道<br>空き:10名(定員 10名)<br>振替→                     |
| <u>←トップへ</u><br>ver1.00.001                              | ※振替は開講当日11:30までにお<br>願いいたします。                          |
|                                                          | <u>← トッフ°へ</u>                                         |
|                                                          | ver1.00.001                                            |
|                                                          |                                                        |

- 10 -

### ■振替手順

《受講カレンダーにて既に振替元コースを選択している場合》 ①空き状況内容画面にて『振替』ボタンをクリックします。

②確認画面が表示されますので、内容を確認の上、『はい』ボタンをクリックすると振替完了です。

《振替元コースをまだ選択していない場合》

①空き状況画面にて『振替』ボタンをクリックします。

②振替元一覧画面が表示されますので、振替元とするコースの『選択』ボタンをクリックします。 ③確認画面が表示されますので、内容を確認の上、『はい』ボタンをクリックすると振替完了です。

| iモード HTML プラウザ                                                               |
|------------------------------------------------------------------------------|
| □□ 1 0 ~ 振替予約システム 共通確認                                                       |
| 振替確認                                                                         |
| 2010/06/08(火)<br>(音)<br>1~2名:T上級夜<br>時間:18:00-19:59<br>施設:東側1/2<br>1-f:吉田 浩道 |
| ▼                                                                            |
| 2010/05/31(月)<br>コマス名:スイムA<br>時間:09:05-09:30<br>施設:プールL<br>コーチ:吉田 浩道         |
| この内容で予定を振り替えます。<br>よろしいですか?<br><br>いいえ                                       |

■振替元一覧

ログイン会員の振替可能な出席予定を一覧で表示します。 振替元コースを選択し、振替を行うことができます。

①空き情報検索にて空き開講予定を選択します。
 ②空き状況内容にて『振替』ボタンをクリックします。
 ③振替元コースを未選択の場合、振替元一覧表が表示されます。

### ■振替手順

 ①振替元とする出席予定の『選択』ボタンをクリックします。
 ②確認画面が表示されますので、内容を確認の上『はい』ボタンを クリックすると振替完了です。

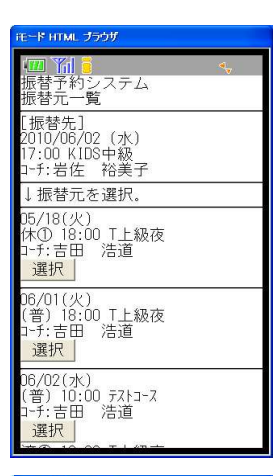

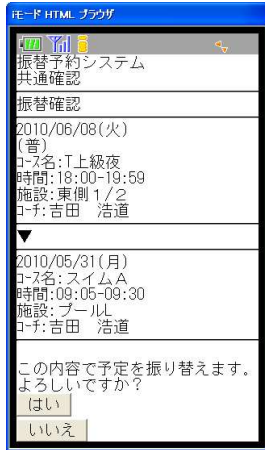

【3】会員情報

ログイン会員のサービス利用情報の確認、編集を行います。

- ①共通メニューの『会員情報』をクリックするとログイン会員の利用情報が表示されます。
   ・メールアドレス
   ・パスワード
   ・メールでのお知らせ配信の有無
- ②『編集』ボタンをクリックすると、利用情報の編集をすることができます。

各項目を編集後、『変更』ボタンをクリックし、確認画面にて間違いがなければ、『はい』 ボタンをクリックしてください。

| モード HTML ブラウザ                     | iモード HTML ブラウザ                                               |
|-----------------------------------|--------------------------------------------------------------|
| 120 111 0<br>振替予約システム<br>会員情報編集   | <ul> <li>IIII ●</li> <li>振替予約システム<br/>会員情報確認     </li> </ul> |
| 1.メールアドレス*<br>aaaaaa@XXX.co.jp    | 1)メールアドレス<br>aaaaaa@XXX.co.jp                                |
| 2.パスワード                           | 2)パスワード<br>変更なし                                              |
| 3.パスワード確認                         | 3)お知らせ配信<br>配信しない                                            |
| ※パスワードを変更しないときは<br>、両方とも空欄として下さい。 | (!)以上の内容で変更します。                                              |
| 4.お知らせ配信<br>○配信する<br>○配信しない       | よろしいですか?                                                     |
| ※「*」は必須入力<br>変更                   | <u>しいいえ</u><br>←トップ <sup>*</sup> へ                           |
| <u>←トップへ</u>                      | ver1.00.001                                                  |

【4】 クラブからのお知らせ

休講日などクラブからのお知らせが表示されます。

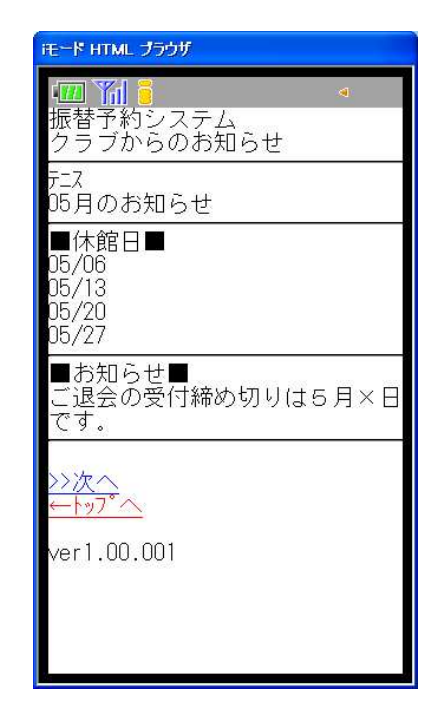